## Connecting to eduroam using eduroam CAT (Configuration Assistant Tool) for Windows 7 and higher

V

Harris Harris

C UTeM

Terms of use

×

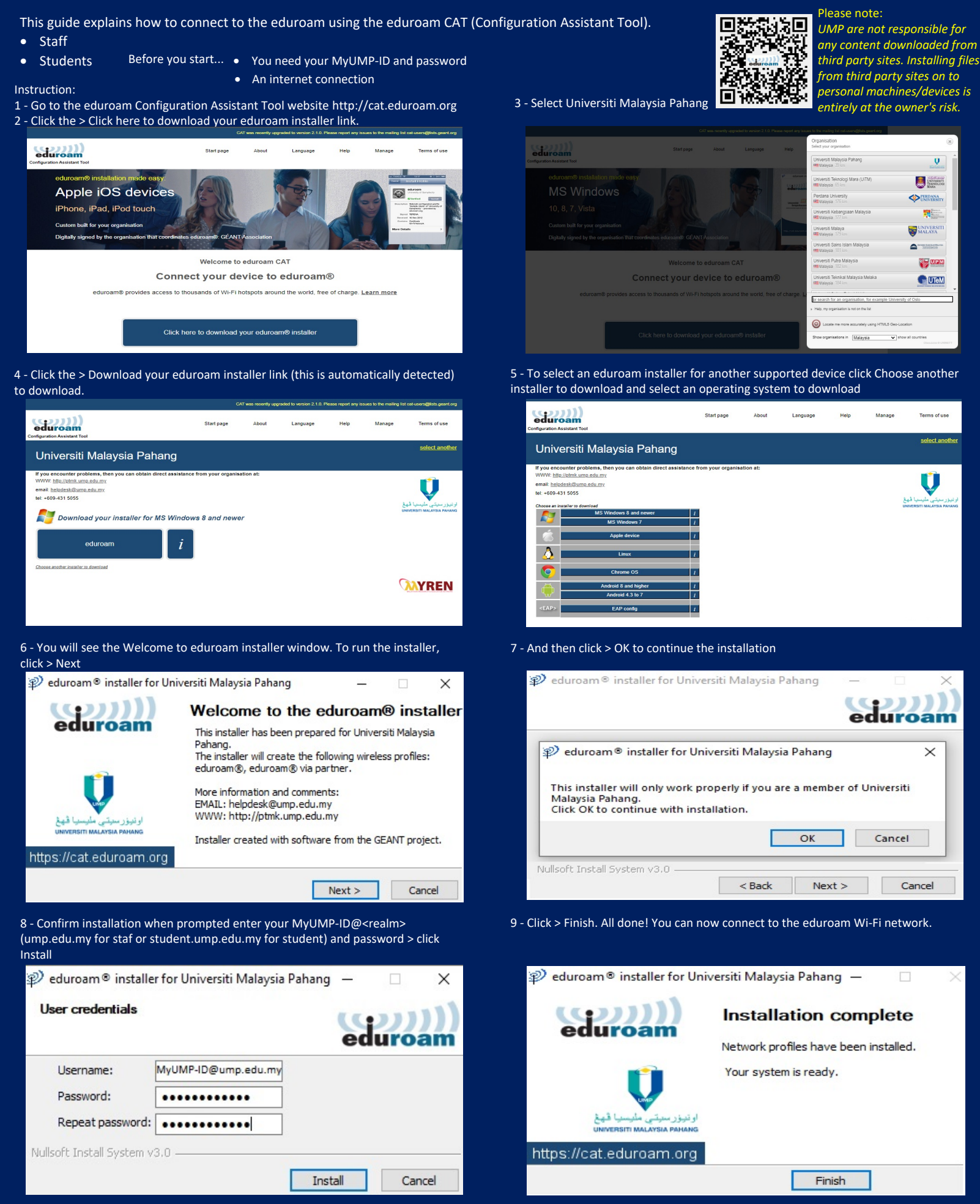